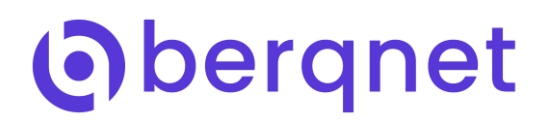

## Berqnet Firewall İçerik Filtreleme Kılavuzu

Berqnet Firewall İçerik Filtreleme özelliği, güvenlik duvarı üzerinden geçen web sayfalarının içeriğini tarayarak engellenmek istenen kelime veya kelime gruplarının sayfa içerisinde yer alıp almadığını tespit etmektedir. Sayfa içerisinde yer aldığı belirlenen kelimeler sayılarak istenen sayıya ulaştığı tespit edilirse sayfa engellenmektedir.

Engellenmek istenen kelimeler veya kelime grupları, joker karakterler kullanılarak esnek şekilde ayarlanabilmektedir. Joker karaktarler ve anlamları şöyledir:

- \* : Herhangi bir karakterin herhangi bir sayıda görülmesini ifade eder.
- ? : Herhangi bir karakterin bir adet görülmesini ifade eder.

| Örnek<br>Kelime   | Engellenecek Örnekler                                                       | Engellenmeyecek Örnekler             |
|-------------------|-----------------------------------------------------------------------------|--------------------------------------|
| berqnet           | bergnet                                                                     | berq,<br>logoberqnet,<br>berqnetlogo |
| berqnet*          | berqnet, berqnetlogo                                                        | berq, logoberqnet                    |
| *berqnet          | berqnet, logoberqnet                                                        | logoberq, berqnetlogo                |
| *berqnet*         | berqnet, logoberqnet,<br>berqnetlogo,<br>logoberqnetlogo                    | berq                                 |
| *berqnet*.co<br>m | berqnet.com,<br>logoberqnet.com,<br>berqnetlogo.com,<br>logoberqnetlogo.com | berqnet, berq.com                    |
| b*rqnet           | berqnet, beerqnet, biirqnet                                                 | berqnetlogo, logoberqnet             |
| berqnet?          | berqnet, berqneto                                                           | berq, oberqnet, berqnetlogo          |
| ?berqnet          | berqnet, oberqnet                                                           | oberq, logoberqnet, berqneto         |
| ?berqnet?         | berqnet, oberqnet,<br>berqneto, oberqneto                                   | berq,<br>logoberqnet,<br>berqnetlogo |

## Kelime Kategorisi Oluşturulması

İçerik filtreleme özelliğini kullanmak için içerik filtre özelliğini aktifleştirmek ve kelime kategorisi oluşturmak gereklidir.

İçerik filtreleme özelliği, Berqnet Firewall yönetim arayüzündeki **Ayarlar** ekranında bulunan **Web Filtre** ekranından aktifleştirilebilir.

| IZL EME                | <b>O</b><br>AVARIAR | FIREWALL          | <b>P</b><br>WEB FILTRE | VPN                | IPS / UYGF                                                                                            | KAVITIAR                       |              |                                    |
|------------------------|---------------------|-------------------|------------------------|--------------------|----------------------------------------------------------------------------------------------------|--------------------------------|--------------|------------------------------------|
| Ağ nesnelerinde ara    | C Web Fil           | treleme Kuralları | Https Hariç Tutula     | WEB FILTRELEME AVA | RLARI                                                                                                 |                                |              |                                    |
| AĞ NESNELERİ           | Web F               | iltre Kural Grubu | *                      |                    |                                                                                                    |                                |              |                                    |
| ACTIVE DIRECTORY       | KURAL               | DURUM             | KULLANICILAR           | Port Seçimi:       |                                                                                                    |                                |              |                                    |
| WEB NESNELERİ          |                     | 🛃 Aktif           | 🙇 Herhangi             | Port Listes        |                                                                                                    |                                |              | , izin ve engelleme listelerine ik |
| Cinsel İçerik Engeller | me                  |                   |                        | Web filtreden ha   | riç tutmayı aktive et                                                                                 | tmek istiyorum.                |              |                                    |
| P Facebook             |                     |                   |                        | Web Filtreden Ha   |                                                                                                    |                                |              |                                    |
| 💮 Tüm Siteler          |                     |                   |                        | USOM listesinde    | yer alan adresleri e                                                                                  | ngellemek istiyorum. 🕚         |              |                                    |
| Twitter                |                     |                   |                        | USOM Listesinden   |                                                                                                    |                                |              |                                    |
| P Youtube              |                     |                   |                        | 🔲 Güvenli aramayı  | aktive etmek istiyor                                                                                  | rum. (Google,YouTube,Ya        | ndex,Bing) 🕚 |                                    |
|                        |                     |                   |                        | Güvenli Aramadan   |                                                                                                    |                                |              |                                    |
|                        |                     |                   |                        | Engelleme Sayfası: | <ul> <li>Varsayılan engele</li> <li>Kişisel engele</li> </ul>                                         | gelleme sayfası<br>eme sayfası |              |                                    |
|                        |                     |                   |                        |                    | <html><br/><head><br/><meta charset<br=""/><title>bergnet<br/><script></script></title></head></html> |                                |              |                                    |

Kelime kategorisi oluşturmak için Berqnet Firewall yönetim arayüzünde bulunan **Web Filtre** ekranına girerek solda yer alan **Web Nesneleri** bölümünde sağa tıklanır, sonra **Ekle** butonuna basılır. Tür kısmında **Kelime Kategori** seçilir.

| IZLEME A                             | <b>O</b><br>/ARLAR | FIREWALL                               | <b>WEB FILTRE</b>      | VPN          | IPS /               | UYGF KAY                                                                                           | ITLAR |                                       |
|--------------------------------------|--------------------|----------------------------------------|------------------------|--------------|---------------------|----------------------------------------------------------------------------------------------------|-------|---------------------------------------|
| Ağ nesnelerinde ara                  | Web Fil<br>Web F   | treleme Kuralları<br>iltre Kural Grubu | Https Hariç Tutulanlar | Antivi       | rüs Hariç Tut       | ulanlar                                                                                            |       |                                       |
| ACTIVE DIRECTORY                     | KURAL<br>1         | DURUM                                  | KULLANICILAR           | IZIN LISTESI | ()<br>k             | ENGELLEME LISTESI                                                                                  | LIMIT | AÇIKLAMA<br>Kullanıcılar,<br>oluşturu |
| Facebook<br>Tüm Siteler<br>Twitter   |                    |                                        |                        |              | Isim:<br>Tür:       | Web Filtre Nesnesi                                                                                 |       |                                       |
| P Youtube                            |                    |                                        |                        |              | Adres:<br>Açıklama: | Adres<br>Adres Grubu<br>Kategori Grubu<br>Özel Kategori<br><b>Kelime Kategori</b><br>Medya Formatı |       |                                       |
|                                      |                    |                                        |                        |              | _                   | Tamam                                                                                              | İptal |                                       |
| URL KATEGORİLERİ<br>MEDYA FORMATLARI |                    |                                        |                        |              |                     |                                                                                                    |       |                                       |
| LİMİT NESNELERİ                      |                    |                                        |                        |              |                     |                                                                                                    |       |                                       |

Aşağıdaki gibi bir kelime kategorisi oluşturma ekranı açılacaktır. Bu ekranda yer alan "+" butonuna basılarak kategoriye kelime eklenebilir. Kategori listesinde yer alan bir kelime seçilip yeşil butona basılarak kelime yeniden düzenlenebilir, "**x**" butonuna basılarak kelime silinebilir.

| $\odot$               | $\odot$ | ۲                | Ð                   |              |                         | 3                                                                                      | d                                                                            |          |
|-----------------------|---------|------------------|---------------------|--------------|-------------------------|----------------------------------------------------------------------------------------|------------------------------------------------------------------------------|----------|
|                       | AYARLAR | FIREWALL         | WEB FILTRE          | VPN          | 1P570                   | KAY                                                                                    |                                                                              |          |
| AĞ NESNELERİ          | Web Fit | ltre Kural Grubu | Https Hariç Tutular | Antivirus    | s Hariç Tutu            | lianiar                                                                                |                                                                              |          |
|                       | KURAL   | DURUM            | KULLANICILAR        | IZIN LISTESI | 10                      | ENGELLEME LİSTESİ                                                                      | LİMİT                                                                        | AÇIKLAMA |
| Cinsel İçerik Engelle | eme 1   | Aktif            | - Herhangi          | Filtre Yok   | EB NESNES               | 🖗 Filtre Yok<br>i                                                                      | Her Zaman                                                                    | oluşturu |
| Facebook              |         |                  |                     | İs           | sim:                    | Web Filtre Nesnesi                                                                     |                                                                              |          |
| P Twitter             |         |                  |                     | т            | ür:                     | Kelime Kategori                                                                        | •                                                                            |          |
| Youtube               |         |                  |                     | E            | ngellenen<br>Gelimeler: | KELIME ADET                                                                            | URL İÇINDE ARA                                                               |          |
|                       |         |                  |                     | A            | ıçıklama:               | Engellenecek kelim<br>belirleyebilmek içir<br>sitesindeki "Berqne<br>Kılavuzu"nu okuyu | neleri doğru şekilde<br>n lütfen berqnet.com<br>et İçerik Filtreleme<br>nuz. |          |
|                       |         |                  |                     |              |                         | Tama                                                                                   | m İptal                                                                      |          |
| URL KATEGORİLERİ      |         |                  |                     |              |                         |                                                                                        |                                                                              |          |
| MEDYA FORMATLARI      |         |                  |                     |              |                         |                                                                                        |                                                                              |          |

"+" butonuna basıldığında aşağıdaki kelime ekleme ekranı açılır.

Bu ekrandaki "**Kelime**" alanına, engellenmek istenen kelime veya kelime grubu yukarıdaki örnek tabloda yer alan formata göre yazılır. Girilen kelimeler web sayfalarında büyük-küçük harfe duyarlı olmadan taranacaktır.

Girilen kelimeler içerisinde şu karakterler yer almamalıdır: ^ \$ + ( ) [ ]{ } \

"Sayfadaki Adet", kelime sayfanın içinde en az kaç kere görüldüğünde sayfanın engelleneceğini belirtir. Örneğin adet olarak 15 girilirse, kelimenin en az 15 kere yer aldığı web sayfaları içerik filtre tarafından engellenecektir. "URL İçinde Ara" seçeneği işaretlenirse girilen kelime URL adres metninde de aranacak ve adres metni içerisinde en az bir kere yer alıyorsa sayfaya erişim engellenecektir.

| IZLEME                                           | <b>O</b><br>AYARLAR | FIREWALL                                 | <b>P</b><br>Web filtre   | VPN IPS                                                                    | / UYGF KAT                                                                                                    | YITLAR                                                      |                                       |
|--------------------------------------------------|---------------------|------------------------------------------|--------------------------|----------------------------------------------------------------------------|----------------------------------------------------------------------------------------------------|-------------------------------------------------------------|---------------------------------------|
| Ağ nesnelerinde ara                              | Web Fi              | ltreleme Kuralları<br>Filtre Kural Grubu | Https Hariç Tutulanlar   |                                                                            |                                                                                                    |                                                             |                                       |
| ACTIVE DIRECTORY                                 |                     |                                          | KULLANICILAR<br>Herhangi | izin Listesi                                                               | ENGELLEME LISTESI                                                                                                    |                                                             | AÇIKLAMA<br>Kullanıcılar,<br>oluşturu |
| Facebook     Tüm Siteler     Twitter     Youtube |                     |                                          |                          | Kelime:<br>Sayfadaki Adet:                                                 | Test                                                                                                    |                                                             |                                       |
|                                                  |                     |                                          |                          | URL İçinde Ara:<br>1) Sayfadaki ade<br>görüldüğünde s<br>2) URL içinde ara | ☑<br>t, kelime sayfanın içine<br>ayfanın engelleneceğin<br>ama, kelime URL metri<br>arta i kelime i başarı başarı<br>arta i başarı başarı başarı başarı<br>arta i başarı başarı başarı başarı<br>arta i başarı başarı başarı başarı başarı<br>arta i başarı başarı başarı başarı başarı<br>arta i başarı başarı başarı başarı başarı başarı başarı başarı başarı<br>arta i başarı başarı başarı başarı başarı başarı başarı başarı başarı başarı başarı başarı başarı başarı başarı<br>arta i başarı başarı başar<br>Başarı başarı başarı başarı başarı başarı başarı başarı başarı başarı başarı başarı başarı ba | de en az kaç kere<br>ni belirtir.<br>i içinde en az bir kez |                                       |
|                                                  |                     |                                          |                          | 3) Engellenecek<br>lütfen berqnet.c<br>Kilavuzu"nu oku                     | bulunursa saytanın engelleneceğini belirtir.<br>3) Engellenecek kelimeleri doğru şekilde belirleyebilmek içi<br>lütfen berqnet.com sitesindeki "Berqnet İçerik Filtreleme<br>Kılavuzu"nu okuyunuz.                                                                                                    |                                                             |                                       |
|                                                  |                     |                                          |                          |                                                                            | Tama                                                                                                    | m İptal                                                     |                                       |
|                                                  |                     |                                          |                          |                                                                            | Tama                                                                                                    | im İptal                                                    |                                       |
| URL KATEGORİLERİ<br>MEDYA FORMATLARI             |                     |                                          |                          |                                                                            |                                                                                                    |                                                             |                                       |